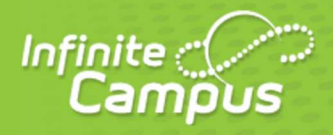

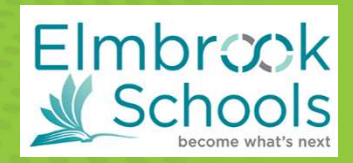

## **Changing your Infinite Campus Password**

Reminder: Your "Username" is the email address you have on file with the district. If you have a new email address, please call 262.781.3030 x 11500 to update.

### Step 1:

To log into your Infinite Campus Parent Portal account visit https://elmbrookwi.infinitecampus.org/campus/portal/parents/elmbrook.jsp.

### Step 2:

Click "Forgot Password?"

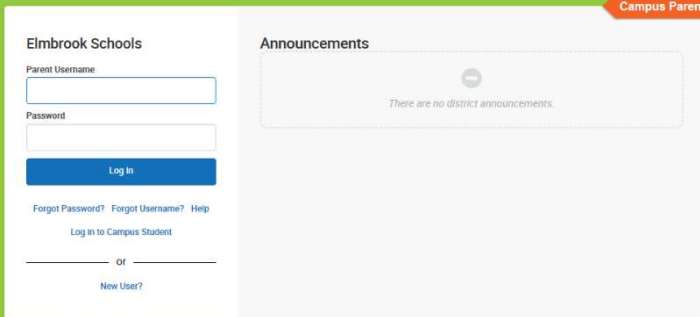

#### Step 3:

Enter your email address in the "username" field. Click "Continue". Check your email inbox for a confirmation email from Infinite Campus.

#### Step 4:

Click the link in the email that was sent to your inbox.

#### Step 5:

Create a new password. Infinite Campus requires a "strong" password. Consider using a combination of upper case, lower case and special characters (such as punctuation). Click save. Your password has now been reset, and you may log into Infinite Campus with your new password.

#### **Questions**:

262-781-3030 x11500

| Set Password           |    |
|------------------------|----|
| Enter a new password * | 0  |
| Confirm Password*      |    |
| Password Strength      | 03 |
| Submit                 |    |
| Back to Login          |    |

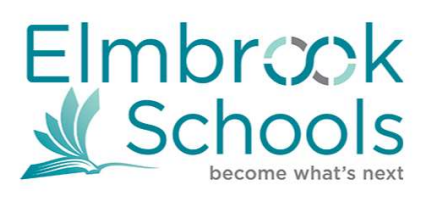

# **Online Annual Registration Instructions**

## For Infinite Campus

| STEP | DESCRIPTION                                                                                                    |                                                                                                    |
|------|----------------------------------------------------------------------------------------------------|----------------------------------------------------------------------------------------------------|
| 1    | <ul> <li>Login to Infinite Campus Parent Portal         <ul> <li>Visit<br/>https://elmbrookwi.infinitecampus.org/camp<br/>us/portal/parents/elmbrook.jsp and enter<br/>your username (email address) and<br/>password, then click Log In.</li> <li>**IMPORTANT: Please follow the<br/>instructions on the previous page if you<br/>need to reset your password.**</li> </ul> </li> <li>Elmbrook staff members, use your network<br/>username and password. You are unable to<br/>reset your password using this tool.</li> </ul> | Elmbrook Schools         Parent Username         Password         Log In         Forgot Password?         Log in to Campus Student         or         New User?                                                                                                    |
| 2    | <ul> <li>Launch Online Annual Registration</li> <li>You will find a link to Online Annual<br/>Registration by selecting More from the<br/>menu on the left, then follow the Online<br/>Annual Registration link.</li> </ul>                                                                                                    | Implementation     More       Message Center     More       Today     Health       Calendar     Important Dates       Attendance     Lockers       Schedule     Lockers       Fees     Transportation       Discussions     Online Annual Registration                                                                                                    |
| 3    | <ul> <li>Begin Registration</li> <li>The registration process will ask you to<br/>update/confirm information for the students<br/>listed</li> <li>Click Begin Registration</li> </ul>                                                                                                    | Included in Registration         Note: Certain household situations may not allow you to register certain students who are in your household due to guardianship rules. If applicable, these students will be indicated in the table below, along with the reason why they will not be included in this registration.         Included in Registration         Yes       Included         Yes       Included         Yes       Included         Yes       Included         Yes       Included         Yes       Included         Yes       Included |

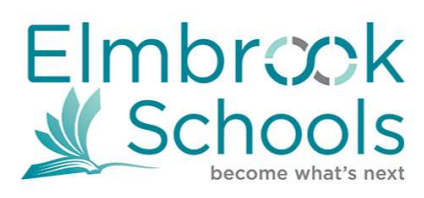

**Online Annual Registration Instructions** 

# For Infinite Campus

| 4 | Confirm your identity by typing your first and last<br>name.<br>Click Submit to continue                                                                                                    | Application Number 5414 Welcome I Please byte in your first and last name in the box below. By typing your name into the box above you attest that you are the person authenticated into this application or an authorized user of this account, and the data you are entering/verifying Is accurate and true to the best of your knowledge. Submit                                                                                                    |
|---|----------------------------------------------------------------------------------------------------|----------------------------------------------------------------------------------------------------|
| 5 | <ul> <li>Your next step will be reviewing multiple tabs (e.g. Household, Student) and pages containing on-screen prompts, including instructions to verify/complete the fields presented.</li> <li>Each tab has one or more pages (e.g. Demographic, Student Info, and Release Agreements). Move to the next page by clicking Next.</li> <li>A red * indicates a required field.</li> <li>Yellow highlights indicate information is missing.</li> <li>When all pages are complete, move to the next tab by clicking Save/Continue. When done with your student information, click Save/Continue one more time to get to the Submit screen.</li> </ul> |                                                                                                    |
| 6 | RETURNING STUDENTS:<br>You are NOT required to provide any verification<br>documents.<br>IF YOU ARE ENROLLING A NEW STUDENT WITH THIS<br>REGISTRATION:<br>When completing the online enrollment you will need<br>to upload your child's birth certificate and proof of<br>residency documents.                                                                                                    |                                                                                                    |
| 7 | <ul> <li>SUBMIT</li> <li>An Application Summary PDF can be printed from this page or click Back to edit.</li> <li>Once all information has been verified, click SUBMIT.</li> </ul>                                                                                                    | Application Number 5112  Indicates a required field  Mousehold Parent/Gaardian Emergency Contact Other Household Sutent Completed  Completed  C |